# FLRA eFiling System

Registering and Creating a User Profile using the FLRA's eFiling System

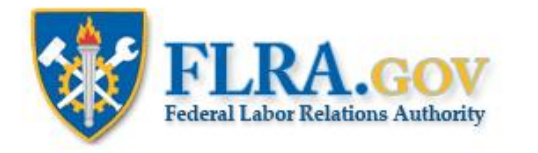

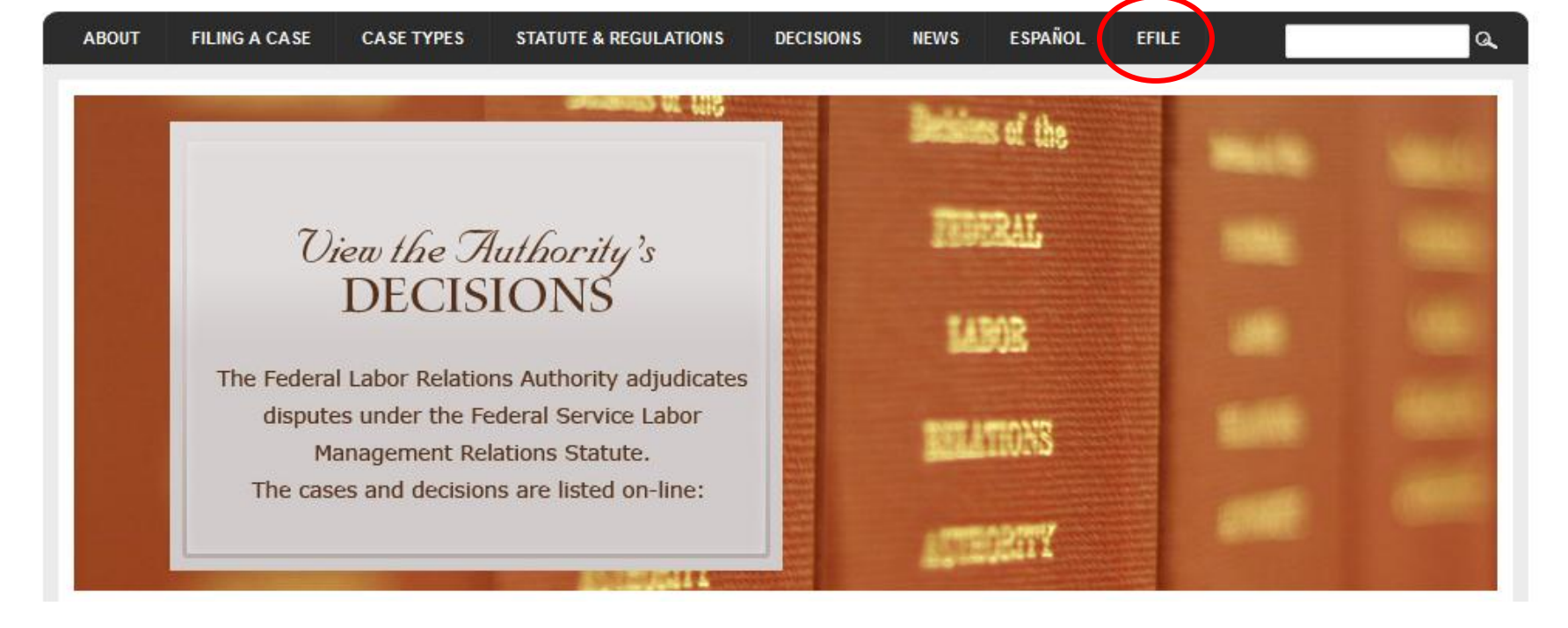

RSS Feeds

From the home page of the FLRA's website -- <u>FLRA.gov</u> -- click on the eFile link.

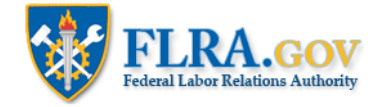

## eFiling System

The FLRA Case eFiling System currently provides an easy way to electronically file cases with the Authority -- the FLRA's three-Member adjudicatory body -- and the Federal Service Impasses Panel. Using the links below you may also file Complaints with the FLRA's Inspector General electronically. The FLRA intends to expand its eFiling offerings in the coming months to allow parties to electronically file cases with the Office of the General Counsel, and to make electronic requests under the Freedom of Information Act (FOIA).

To get started, identify the type of case that you intend to file with the FLRA and click on the appropriate link below. First-time users of the Case eFiling System will be asked to create an account by registering in the system prior to filing a case. Once your account is approved by the FLRA (normally within one business day), you will receive an email notification and may proceed with filing your case. Please note that a case is not "filed" within the meaning of any regulatory or statutory time limits until all of the relevant case information requested by the system is completed and submitted -- registration in the Case eFiling System alone will not meet any time limits for filing a case. For filers that have an existing account, the Case eFiling System will allow you to proceed directly to filing your case after logging in.

To file a case using the FLRA's Case eFiling System, click here. For more information about filing a case using the FLRA's Case eFiling System, click here.

Click the link to enter the FLRA eFiling System.

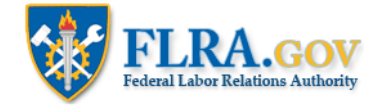

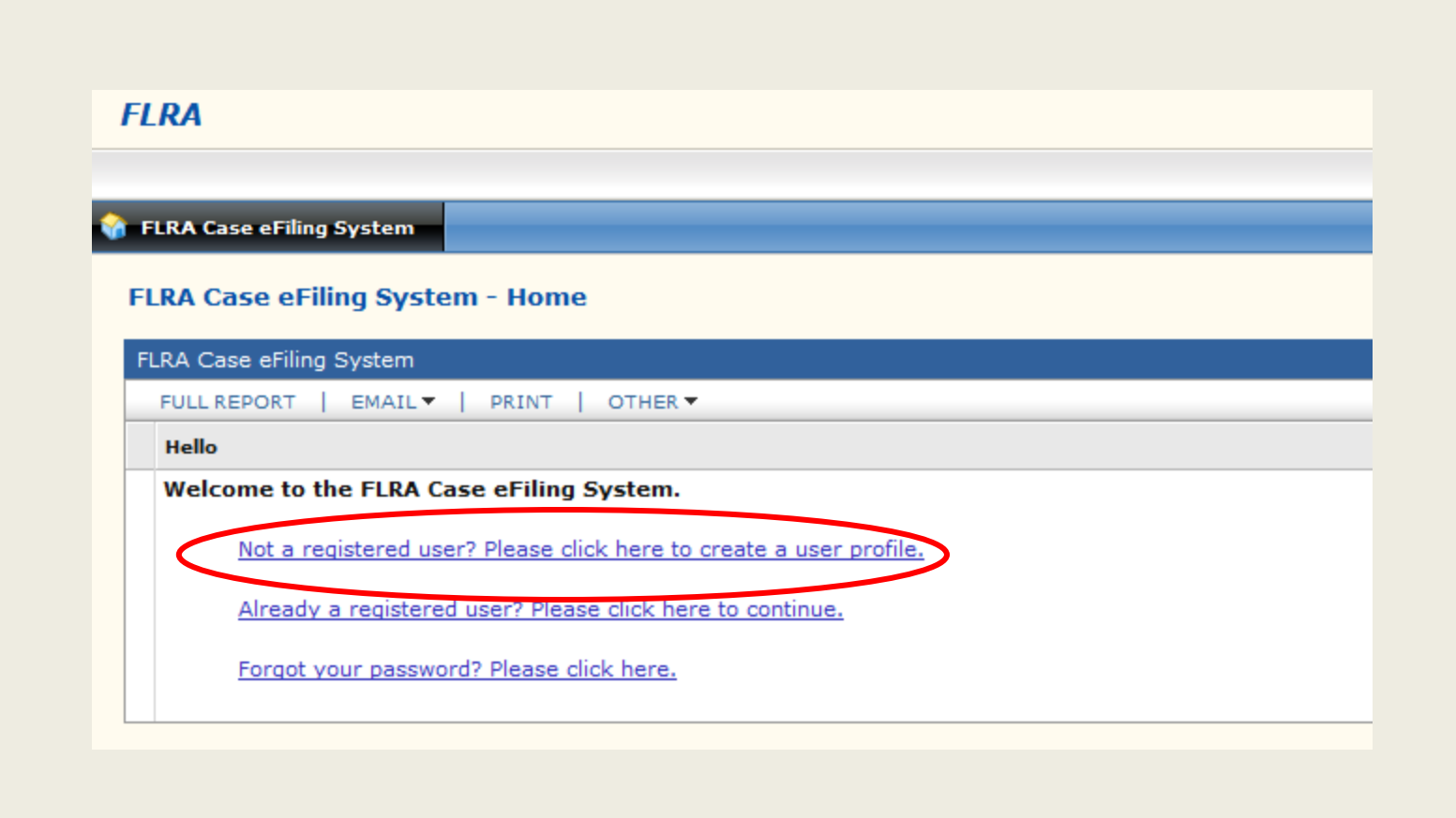

To use the FLRA's eFiling System, you must register and create a User Profile. To create a User Profile, click on the Not a registered user link.

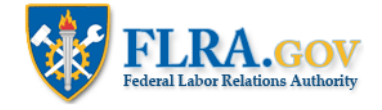

| our email address is the FLRA Case                                                                    | eFiling System's primary means of                                     |   |
|----------------------------------------------------------------------------------------------------|-----------------------------------------------------------------------|---|
| ommunicating with filers. So please                                                                   | enter your valid email address.                                       |   |
| lease note that if you already have a<br>ddress, then you will not be able to a<br>ame email address. | a profile created with this email<br>create another profile using the |   |
| Your Email (also your username) *                                                                     |                                                                       |   |
| MrSmith@yoogle.com                                                                                    |                                                                       |   |
| Repeat Email Address *                                                                                |                                                                       |   |
| MrSmith@yoogle.com                                                                                    | ?                                                                     | ~ |
| Salutation                                                                                            |                                                                       |   |
| First Name *                                                                                          |                                                                       |   |
| John                                                                                                  |                                                                       |   |
| MI                                                                                                    |                                                                       |   |
| Last Name *                                                                                           |                                                                       |   |
| Smith                                                                                                 |                                                                       |   |
| Suffix                                                                                                |                                                                       |   |
| -                                                                                                    |                                                                       |   |

First, enter your email address, name, and title. Your email address will be your Username for the FLRA eFiling System.

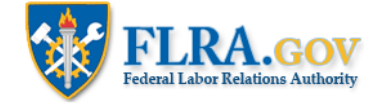

| Nat'l Federation of Goverment Employees                                                                                                    | ?                                                        | Activity/Local                                                                                      |       | ? |  |
|----------------------------------------------------------------------------------------------------|----------------------------------------------------------|----------------------------------------------------------------------------------------------------|-------|---|--|
| Address *                                                                                                    |                                                          |                                                                                                    |       | _ |  |
| 1400 J St., NW                                                                                                    |                                                          |                                                                                                    |       |   |  |
| Suite 500                                                                                                    |                                                          |                                                                                                    |       | ? |  |
|                                                                                                    |                                                          |                                                                                                    |       |   |  |
| City *                                                                                                    |                                                          | State *                                                                                             | Zip * |   |  |
| Washington                                                                                                    |                                                          | DC 🔻                                                                                                | 20005 |   |  |
| Phone *                                                                                                    |                                                          | Fax                                                                                                 |       |   |  |
| 202-555-1223 ext.                                                                                                    |                                                          |                                                                                                    |       |   |  |
| Please select the FLRA office where you me                                                                                                    | ost frequentl                                            | y file cases *                                                                                      |       |   |  |
| Make a Selection                                                                                                    | - ?                                                      |                                                                                                    |       |   |  |
|                                                                                                    | profile will                                             | be created and sent to                                                                              |       |   |  |
| When you click the Save button, your<br>the FLRA Case eFiling Team for appro-<br>within one business day. You will be s<br>that will include your FLRA eFiling pas<br>approved you will able to begin filing<br>system. | val. Approv<br>ent an auto<br>sword. Afte<br>cases using | val normally happens<br>omatic email message<br>er your profile has been<br>g the FLRA Case eFiling |       |   |  |
| When you click the Save button, your<br>the FLRA Case eFiling Team for appro-<br>within one business day. You will be s<br>that will include your FLRA eFiling pas<br>approved you will able to begin filing<br>system. | val. Approv<br>ent an auto<br>sword. Afte<br>cases using | val normally happens<br>omatic email message<br>er your profile has been<br>g the FLRA Case eFiling |       |   |  |
| When you click the Save button, your<br>the FLRA Case eFiling Team for appro<br>within one business day. You will be s<br>that will include your FLRA eFiling pas<br>approved you will able to begin filing<br>system.  | val. Approv<br>ent an auto<br>sword. Afte<br>cases using | val normally happens<br>omatic email message<br>er your profile has been<br>g the FLRA Case eFiling |       |   |  |

Enter the name of the organization you represent, such as Agency or Union, along with the Activity or Union Local. Then enter your mailing address and phone number.

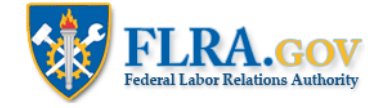

| Organization                            |                 | Activity/Local          |       |     |
|-----------------------------------------|-----------------|-------------------------|-------|-----|
| Nat'l Federation of Goverment Employe   | es 🥐            | Local 1                 | ?     | )   |
| Address *                               |                 |                         |       | _   |
| 1400 J St., NW                          |                 |                         |       |     |
| Suite 500                               |                 |                         |       | ?   |
|                                         |                 |                         |       |     |
|                                         |                 |                         |       | - I |
| ity *                                   |                 | State *                 | Zip * |     |
| Washington                              |                 | DC 🔻                    | 20005 |     |
| Phone *                                 |                 | Fax                     | ,     |     |
| 202-555-1223 ext.                       |                 |                         |       |     |
| Please select the FLRA office where you | most frequently | file cases *            |       |     |
| Authority - Authority-OCIR              | ?               |                         |       |     |
| FSIP – Federal Service Impasses Panel   | · · · · · ·     |                         |       |     |
| OCG – Atlanta Regional Office           | ofile will      | be created and sent to  |       |     |
| OCG – Boston Regional Office            | an autor        | natic email message     |       |     |
| OCG – Chicago Regional Office           | ord. Afte       | r your profile has been |       |     |
| OCG – Dallas Regional Office            | es using        | the FLRA Case eFiling   |       |     |
| OCG – Denver Regional Office            |                 |                         |       |     |
| OCG – San Francisco Regional Office     |                 |                         |       |     |
|                                         |                 |                         |       |     |

Please select the FLRA office where you most frequently file cases. For example, if you more often file documents concerning exceptions to arbitration awards, negotiability appeals, exceptions to ALJ decisions in unfair labor practice (ULP) cases, or applications for review in representation cases, then select the Authority. If you most frequently file requests for assistance in resolving bargaining impasses, then select FSIP. And if you most frequently file ULP charges or representation petitions, then select the Office of the General Counsel Regional Office where you usually file your cases. Then click the Save button.

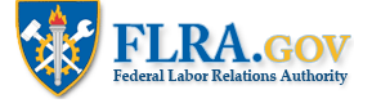

### Welcome to FLRA eFiling

4

Inbox x

do\_not\_reply @ flra.gov (via QuickBase) notify@quickbase.com to me 👻

Images are not displayed. Display images below - Always display images from notify@quickbase.com

Dear John Smith

This email is sent from an auto-notification system that cannot accept incoming email.

Thank you for creating a Representative Profile in the FLRA Case eFiling System. Your Profile is pending approval. Once it is approved (normally within one business day), you will be able to eFile cases.

The email address (also your username) associated with your Profile is: MrSmith@yoogle.com Your password is: xyz1234

Additional information about the FLRA and how to file a case, including the FLRA's Rules and Regulations, can be found on the FLRA's website.

If you have any questions, comments, or suggestions concerning the FLRA Case eFiling System, then please email us at engagethefira@flra.gov.

Next, you will receive an automated email message telling you that your User Profile has been received and is pending approval, which normally happens within one business day. The email message will also contain your FLRA eFiling password, which you will need whenever you use the eFiling System. Once your User Profile is approved, you will receive another automated email advising you that you may now file cases and documents using the FLRA's eFiling System.

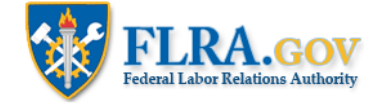

Jul 12 (9 days ago)

| KA       |                                                                |
|----------|----------------------------------------------------------------|
|          |                                                                |
| LRA Case | Filing System                                                  |
| .RA Cas  | eFiling System - Home                                          |
| LRA Case | Filing System                                                  |
| FULL REP | RT   EMAIL▼   PRINT   OTHER▼                                   |
| Hello    |                                                                |
| Welcom   | to the FLRA Case eFiling System.                               |
| N        | a registered user? Please click here to create a user profile. |
|          |                                                                |
| A        | ady a registered user? Please click here to continue.          |
|          | eady a registered user? Please click here to continue.         |

After your User Profile has been approved, you may begin eFiling cases. To start, click on the Already a registered user link.

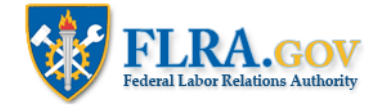

## Welcome to the FLRA Case eFiling System

| A LABOR REP. 1                          | Please login to continue           |
|-----------------------------------------|------------------------------------|
| User Name (email address)               |                                    |
| Password                                |                                    |
|                                         | Login                              |
| Not a registered user? Please click her | <u>re</u> to create a new profile. |
| Forgot your password? Please click h    | ere.                               |
| View the FAQ                            |                                    |

Enter your Username (your email address) and the password you were given in the automated email you received. Then click the Login button.

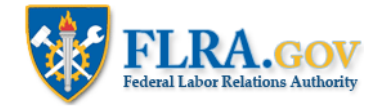

#### FAQ Sign out

#### Quick Links

 FLRA Approval Information

 FSIP Cases Information

 OGC Cases Information

 Authority Cases Information

 Help Requests

 FLRA Requests for Information

 Representative Information

After you log in, you will be taken to your eFiling Home Page, which has features to help you manage your eFiled FLRA cases. Use the Quick Links section to jump to the various sections of the Home Page.

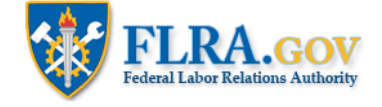

#### **FLRA Approval Information**

Back to top

FLRA Approval Status Approved

Your Profile has been approved by FLRA. You may now file cases.

The FLRA Approval Information section shows whether or not your User Profile is approved.

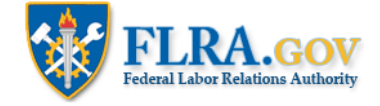

| FSIP Cases Information                                                                                                    |  |  |  |  |  |  |  |  |
|----------------------------------------------------------------------------------------------------|--|--|--|--|--|--|--|--|
| Add FSIP Case                                                                                                    |  |  |  |  |  |  |  |  |
| FSIP Filing Request Can Can Are File Created Date                                                                           |  |  |  |  |  |  |  |  |
| No FSIP Cases found                                                                                                    |  |  |  |  |  |  |  |  |
| FSIP Cases Information (joint filer)                                                                                        |  |  |  |  |  |  |  |  |
| As the Other Filing Representative           Record         Related         Are         Request         Unlock         File |  |  |  |  |  |  |  |  |
| No FSIP Cases found                                                                                                    |  |  |  |  |  |  |  |  |
| OGC Cases Information                                                                                                    |  |  |  |  |  |  |  |  |
| Add OGC Case                                                                                                    |  |  |  |  |  |  |  |  |
| FULL REPORT   EMAIL V   PRINT   OTHER V                                                                                     |  |  |  |  |  |  |  |  |
| OGC eFiling No. Filing Representative Related Regional Office Case Type                                                     |  |  |  |  |  |  |  |  |

To file a case, click on one of the Add Case buttons. To file a request for assistance involving a negotiation impasse, click the Add FSIP Case button. To file a ULP charge or representation petition, click the Add OGC Case button. To file documents involving an arbitration exception, negotiability appeal, exceptions to a ULP decision, or application for review of a representation decision, click the Add Authority Case button.

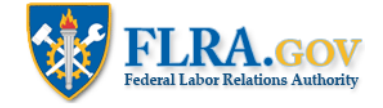

#### **OGC Cases Information**

#### Back to top

| Add OGC Case                                                                                            |                 |                       |                         |           |                   |                    |           |                             |                      |              |
|----------------------------------------------------------------------------------------------------|-----------------|-----------------------|-------------------------|-----------|-------------------|--------------------|-----------|-----------------------------|----------------------|--------------|
| FULL REPORT         GRID EDIT         EMAIL         PRINT         OTHER       Results 1 to 3 (out of 3) |                 |                       |                         |           |                   |                    |           |                             | o 3 (out of 3)       |              |
|                                                                                                    | OGC eFiling No. | Filing Representative | Related Regional Office | Case Type | Can serve<br>this | Can the<br>case be | Is Filed? | File Attachment Status      | Case Number Assigned | Date Filed ▼ |
|                                                                                                    |                 |                       |                         |           | case?             | filed?             |           |                             |                      |              |
| EDIT VIEW                                                                                               | 25231495        | MrSmith@Yoogle.com    | OGC-BN                  | со        | yes               | yes                | yes       | No Attachments              | BN-CO-12-9999        | 07-19-2012   |
| EDIT VIEW                                                                                               | 5166420         | MrSmith@Yoogle.com    | OGC-CH                  | CA        | yes               | yes                | yes       | All Attachments are allowed | CH-CA-12-98989       | 07-18-2012   |
| EDIT VIEW                                                                                               | 414687          | MrSmith@Yoogle.com    | OGC-BN                  | CO        | yes               | no                 | no        | No Attachments              |                      |              |

After you begin eFiling cases, your cases will be listed as seen above, showing information on the status of your case, the assigned FLRA case number, and, if the case was filed, the filing date.

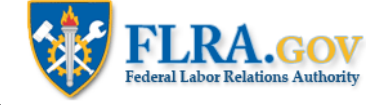